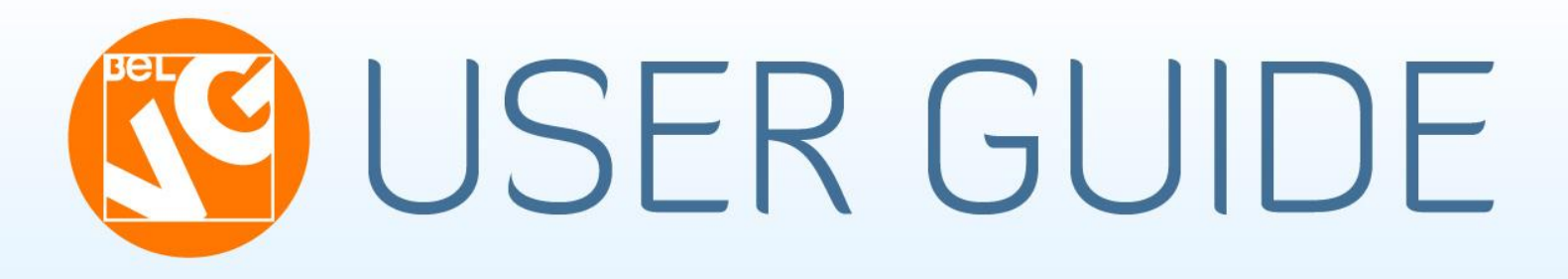

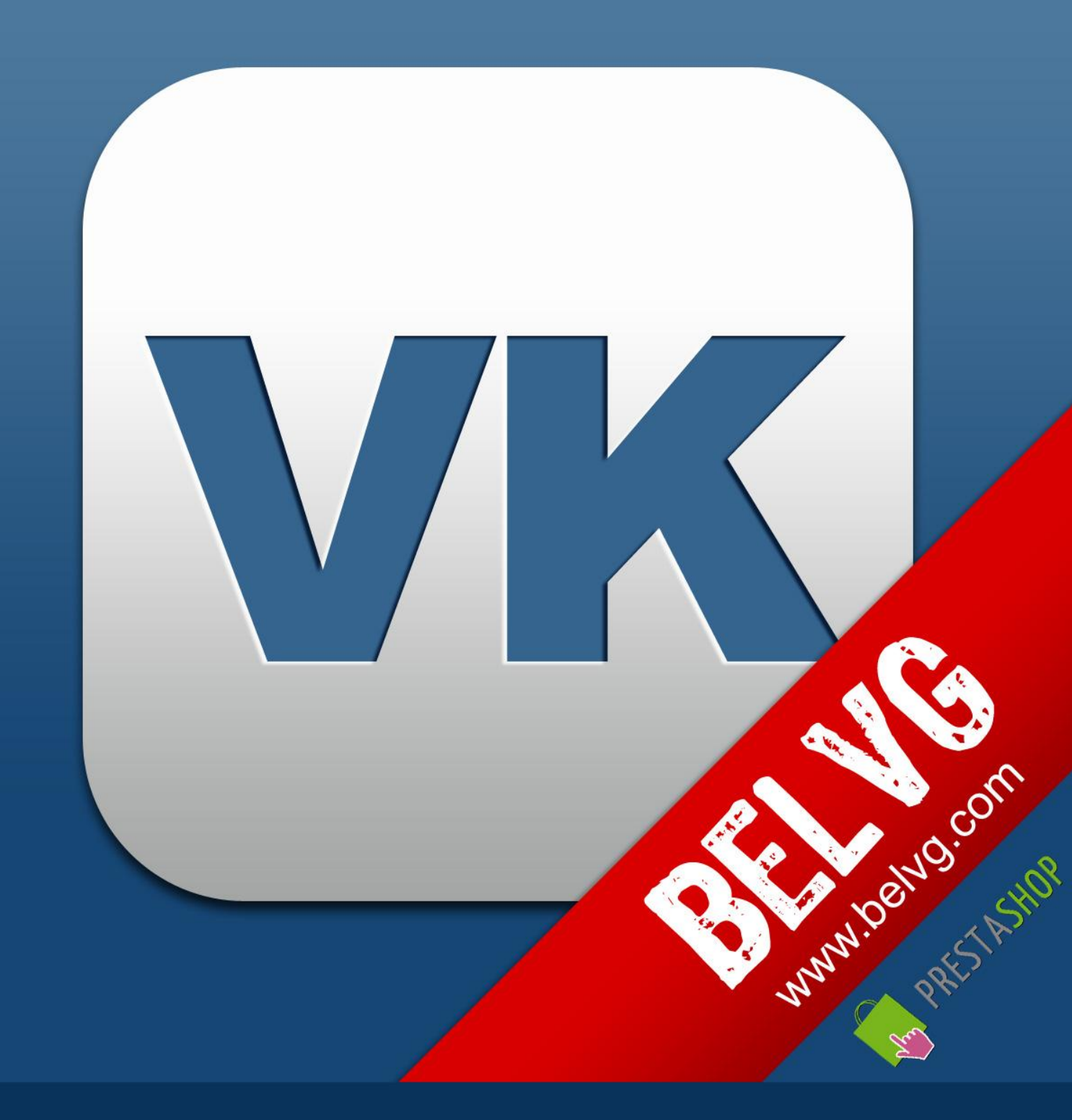

OUR SUPPORT TEAM: STORE@BELVG.COM, SKYPE: STORE.BELVG

# Содержание

| 1. Описание модуля                        | 3  |
|-------------------------------------------|----|
| 2. Как установить и деактивировать модуль | 5  |
| 3. Как создать приложение для VKontakte   | 6  |
| 4. Как настроить модуль                   | 9  |
| 4.1 Как создать опрос                     | 11 |
| 5. Демонстрация                           | 13 |
| 5.1 Регистрация через профиль ВКонтакте   | 13 |
| 5.2 Мне нравится                          | 14 |
| 5.3 Комментарии                           | 15 |
| 5.4 Рекомендации                          | 16 |
| 5.5 Опрос                                 | 16 |
| 5.6 Виджет Сообщество                     | 17 |

# 1. Описание модуля

Занимаясь электронной коммерцией в России, странах СНГ и Балтии, используйте возможности крупнейшей в этом регионе социальной сети «ВКонтакте». Модуль **Престашоп Вконтакте все в одном** позволяет интегрировать в Интернет-магазин такие виджеты, как регистрация пользователей с помощью аккаунта «ВКонтакте», кнопка «Мне нравится» с опцией «Рассказать друзьям» на странице каждого продукта, блоки «Рекомендации», «Опрос» и др.

#### Ключевые особенности

- Кнопка «Войти через «ВКонтакте»
- Комментирование
- Кнопка «Мне нравится» для всех продуктов магазина
- Отображение самых популярных продуктов в блоке «Рекомендации»
- Виджет «Сообщество» с новостями страницы магазина «ВКонтакте»
- Организация голосований с помощью системы опросов

#### Общая информация

«ВКонтакте» - крупнейшая в Рунете социальная сеть, ежедневная аудитория которой превышает 35 млн. человек. Использовать ее гигантские ресурсы можно с помощью специально разработанных виджетов, интегрировать которые поможет наш модуль Престашоп Вконтакте все в одном.

Так, возможность регистрации на сайте Интернет-магазина с помощью аккаунта «ВКонтакте» сэкономит пользователям массу времени и обеспечит владельцу существенный приток потенциальных покупателей.

Пользователи могут помечать любимые продукты с помощью кнопки «Мне нравится» и делиться ими с друзьями, оставлять комментарии и голосовать в опросах. Виджет «Рекомендации» позволит посетителям быстро найти самые популярные продукты в Интернет-магазине, а «Сообщества» тесно свяжет его с группой или официальной страницей «ВКонтакте».

## 2. Как установить модуль

- 1. Выставьте 777 или 0777 в папке '/modules/'
- 2. Настройки -> Производительность -> Smarty-> Перекомпиляция -> Да Настройки -> Производительность -> Smarty-> Кеширование: Нет
- 3. Модули -> Добавить модуль -> Выберите файл (vkontakteall.zip) -> Загрузить модуль.

Выберите категорию "Фронт-офис" и установите модуль.

## Как деактивировать модуль

Нажмите Отключить в разделе Модули -> Модули для фронт офиса.

Чтобы удалить модуль с сервера, нажмите **Удалить** в разделе Модули -> Модули для фронт офиса.

# 3. Как создать приложение для VKontakte

Чтобы создать приложение, перейдите по следующей <u>ссылке</u>. Перед вами откроется страница

Выберите подходящее название приложения, его тип (в вашем случае – Веб-сайт) и добавьте описание. Затем перейдите к загрузке приложения.

Следующий шаг – валидация страницы. Введите номер телефона, на который поступит код подтверждения.

| lbe  | Валидация страницы                                                                                                    |                                                                                                    | тацией по |
|------|----------------------------------------------------------------------------------------------------|----------------------------------------------------------------------------------------------------|-----------|
| инт  |                                                                                                    |                                                                                                    | равилами  |
| при. | Введите номер Вашего телефо                                                                                                    | на.                                                                                                    |           |
|      | Номер телефона:                                                                                                    | +375                                                                                                    |           |
|      |                                                                                                    | Пример: +79062293300                                                                                                    |           |
|      | Политика конфиленциалы                                                                                                    | <br>юсти: номер Вашего телефона требует:                                                                                                    |           |
|      | Политика конфиденциалы<br>для того, чтобы мы могли высл<br>том, что Вы — реальная лично                                                              | ности: номер Вашего телефона требуето<br>лать Вам код подтверждения и убедить<br>ость.                                                                           | ся        |
|      | Политика конфиденциалы<br>для того, чтобы мы могли выс<br>том, что Вы — реальная лично<br>Мы гарантируем, что информа<br>условиях не может быть разг | ности: номер Вашего телефона требуето<br>лать Вам код подтверждения и убедить<br>ость.<br>ция о Вашем номере ни при каких<br>глашена или передана третьим лицам. | ся        |

#### Введите код подтверждения

| npe          | Валидация страницы                                                                                                    | тацие |  |  |  |
|--------------|----------------------------------------------------------------------------------------------------|-------|--|--|--|
| инт:<br>при. | В течение минуты на Ваш телефонпридет SMS с кодом. Как только Вы получите код, введите его здесь:                                 | ірави |  |  |  |
|              | Полученный код:                                                                                                    | - 84  |  |  |  |
|              | Пример: 90239867                                                                                                    |       |  |  |  |
|              | Если Вы не получили от нас SMS с кодом в течение 10 минут, Вы можете<br>сообщить нам об этом или попробовать ввести другой номер. |       |  |  |  |
|              |                                                                                                    |       |  |  |  |

Для завершения создания приложения заполните поля настроек. Запомните ID приложения и защищённый ключ; они понадобятся в настройках модуля Вконтакте всё в одном.

| <ul> <li>Мой в</li> </ul> | агазин                              |                                           | люди                                     | сообщества                | игры      | музыка       | помощь                  | выйти |
|---------------------------|-------------------------------------|-------------------------------------------|------------------------------------------|---------------------------|-----------|--------------|-------------------------|-------|
| Настро                    | йки Статистика                      | Платежи                                   | Руководст                                | во                        |           |              |                         |       |
|                           | Название:<br>Описание:              | Мой магаз                                 | ин                                       |                           |           |              |                         | >     |
|                           | Группа приложения:<br>Иконка 16x16: | Групп не<br>С                             | найдено<br>ть файл                       |                           | •         |              | Загрузить<br>фотографию |       |
|                           | ID приложения:<br>Защищенный ключ:  | <b>2975672</b><br>GSKZeQII1               | 19p88sRUCOj0                             | 3                         |           |              |                         |       |
|                           | Адрес сайта:<br>Базовый домен:      | Open AP<br>http://you<br>yoursite.co      | I<br>rsite.com<br>от<br>ить изменени     | я                         |           |              |                         |       |
|                           |                                     | <b>Удаление</b><br>Если Вы уда<br>Удалить | е приложе<br>лите это прил<br>приложение | ения<br>ложение, Вы уже н | не сможет | е его восста | новить.                 |       |

Ваше приложение создано. Поздравляем!

## 4. Как настроить модуль

Войдите в панель администрирования вашего интернет магазина. Изменить настройки модуля можно в разделе **Модули –> Фронт-офис –> ВКонтакте всё в одном** -> **Настроить**.

| 5    | Выбранные фильтры : Установленные и удаленные - Включен и отключен                                                                                                    |
|------|----------------------------------------------------------------------------------------------------|
|      | Фронт-офис                                                                                                    |
|      | ОТК ВКонтакте всё в одном v1.0 от Be/VG<br>Расширение позволяет использовать большое количество возможностей социальной<br>сети "ВКонтакте" в вашем магазине<br>Удалить Отключить Сбросить Настроить |
| Уста | ановить отмеченные Удалить отмеченные                                                                                                    |

Введите ID приложения и секретный ключ, который вы создали в разделе Как создать приложение.

|                                                | 0055500                                                                                                    |                                    |
|------------------------------------------------|----------------------------------------------------------------------------------------------------|------------------------------------|
| ID приложения                                  | 2955568                                                                                                    |                                    |
|                                                | Это идентификатор приложения, он нужен для работы приложения                                                                      | вы можете п Введите ID и секретный |
| секретный ключ приложения                      | dEy0IgFOycHc36j9BVJU                                                                                                    | ключ, полученный при               |
|                                                | Это секретный ключ приложения, он нужен для работы приложени                                                                      | я. Вы можете                       |
| Кнопка «Мне нравится»                          |                                                                                                    |                                    |
|                                                |                                                                                                    |                                    |
| Включен:                                       | ● ✔ ○ Ⅹ                                                                                                    |                                    |
| Включен:                                       |                                                                                                    |                                    |
| Включен:<br>Варианты кнопки:                   | <ul> <li></li></ul>                                                                                                    | Настройки кнопки                   |
| Включен:<br>Варианты кнопки:<br>Высота кнопки: | <ul> <li>Х</li> <li>Включить или выключить кнопку "Мне нравится".</li> <li>Кнопка с текстовым счётчиком</li> <li>20 рх</li> </ul> | Настройки кнопки<br>Мне нравится   |

Изменяйте настройки виджетов по своему вкусу.

| Сообщества               |                                                                             |  |  |  |
|--------------------------|-----------------------------------------------------------------------------|--|--|--|
|                          |                                                                             |  |  |  |
| Включен:                 | ● ✓                                                                         |  |  |  |
|                          | Включить или выключить сообщества.                                          |  |  |  |
|                          |                                                                             |  |  |  |
| ID страницы:             | 20003922 Настроики для комментариев,                                        |  |  |  |
| Ссырка на страници:      | Рекоменлаций Опросов и                                                      |  |  |  |
| ссылка на страницу.      |                                                                             |  |  |  |
| Вид:                     | Участники 🖃 ВИДЖЕТА СОООЩЕСТВА                                              |  |  |  |
| Ширина                   | 100                                                                         |  |  |  |
| ширина:                  | 1a0 hv                                                                      |  |  |  |
| Высота:                  | 250 px                                                                      |  |  |  |
|                          |                                                                             |  |  |  |
|                          | Обновить                                                                    |  |  |  |
|                          |                                                                             |  |  |  |
|                          |                                                                             |  |  |  |
| Комментарии              |                                                                             |  |  |  |
| P                        |                                                                             |  |  |  |
| Включен:                 |                                                                             |  |  |  |
|                          | включить или выключить комментарии                                          |  |  |  |
| Количество комментариев: | 15 -                                                                        |  |  |  |
|                          |                                                                             |  |  |  |
| Медиа:                   | Включен                                                                     |  |  |  |
| Ширина:                  | 540 px                                                                      |  |  |  |
|                          |                                                                             |  |  |  |
|                          | Обновить                                                                    |  |  |  |
|                          |                                                                             |  |  |  |
|                          |                                                                             |  |  |  |
| Рекомендации             |                                                                             |  |  |  |
|                          |                                                                             |  |  |  |
| Включен:                 | ● ✓ ○ ×                                                                     |  |  |  |
|                          | Включить или выключить рекомендации.                                        |  |  |  |
| Количество записей:      | 3 -                                                                         |  |  |  |
| количество записеи.      |                                                                             |  |  |  |
| Период выборки:          | Неделя -                                                                    |  |  |  |
| Формулировка             | Мне ноавится 💌                                                              |  |  |  |
| Copmynipolska.           |                                                                             |  |  |  |
|                          | Обновить                                                                    |  |  |  |
|                          |                                                                             |  |  |  |
|                          |                                                                             |  |  |  |
| Виджет для опросов       |                                                                             |  |  |  |
|                          |                                                                             |  |  |  |
| Включен:                 |                                                                             |  |  |  |
|                          | включить или выключить виджет для опросов.                                  |  |  |  |
| ID oppocat               | 36330474 d8fc2e6311                                                         |  |  |  |
| io onpoca.               |                                                                             |  |  |  |
| Ширина:                  | 190 px                                                                      |  |  |  |
|                          | Для создания опроса перейдите по ссылке http://vk.com/developers.php?p=Poll |  |  |  |
|                          |                                                                             |  |  |  |

### 4.1 Как создать опрос

Для создания опроса перейдите по следующей ссылке. Впишите в пустые поля тему

опроса и варианты ответов и получите код.

| пя добавления виджета на Ваш с<br>оторой Вы хотите разместить вид | айт, просто скопируйте код для вставки на страницу, на<br>джет. |
|-------------------------------------------------------------------|-----------------------------------------------------------------|
| Сайт/приложение:                                                  | Мой магазин                                                     |
| Тема опроса:                                                      | Нравится ли Вам наш новый виджет?                               |
| Варианты ответа:                                                  | Очень                                                           |
| добавить   удалить                                                | Нравится                                                        |
|                                                                   | Гораздо лучше предыдущих                                        |
| Ширина:                                                           | 300 px                                                          |
|                                                                   | Получить кол                                                    |

#### Скопируйте ID в выделенном поле

| каку         | ю-либо информацию,       | поэтому ссылка на статью с таким опросом                                                                                  |     | Оп | исан                 |
|--------------|--------------------------|----------------------------------------------------------------------------------------------------|-----|----|----------------------|
| маки         | Код для вставн           | СИ                                                                                                    |     | ×  | анен                 |
| ra I         | Код для вставки:         | Put this script tag to the <head of your                                                                                  |     |    | оцео<br>онта<br>s AP |
| на В<br>гить |                          | page><br><script <br="" type="text/javascript">src="http://userapi.com/js/api/openapi.js?49"><br></script>                | Ш   |    | атус<br>PI           |
| кен          |                          | <script type="text/javascript"><br>VK.init({apiId: 2975672, onlyWidgets: true});<br></script>                             |     |    | ame<br>sh-п<br>поль  |
| про          |                          | Put this div tag to the place, where the Poll<br block will be><br>Commovite you, ytofiel actabuth byoket the Ball calit. | •   |    | Саі<br>дже           |
| тве<br>дал   | Идентификатор<br>опроса: | 38058539_8f929ce71819cb518d                                                                                               |     |    | дже<br>дже<br>дже    |
| ири          |                          | Закры                                                                                                    | ить |    | дже<br>дже<br>аre    |

## Вставьте ID в настройки Опроса

| Вилжет лля опросов |                                                                             |
|--------------------|-----------------------------------------------------------------------------|
| виджет для опросов |                                                                             |
| Включен:           |                                                                             |
|                    | Включить или выключить виджет для опросов.                                  |
| 1                  |                                                                             |
| ID опроса:         | 36330474_d8fc2e6311                                                         |
| Ширина:            | 190 px                                                                      |
|                    |                                                                             |
|                    | Для создания опроса переидите по ссылке http://vk.com/developers.php?p=Poll |
|                    |                                                                             |
|                    | Обновить                                                                    |
|                    |                                                                             |

## 5. Демонстрация

В данном разделе мы продемонстрируем основные возможности модуля **ВКонтакте всё в одном** и отдельно рассмотрим, как работает каждый виджет.

#### 5.1 Регистрация через профиль ВКонтакте

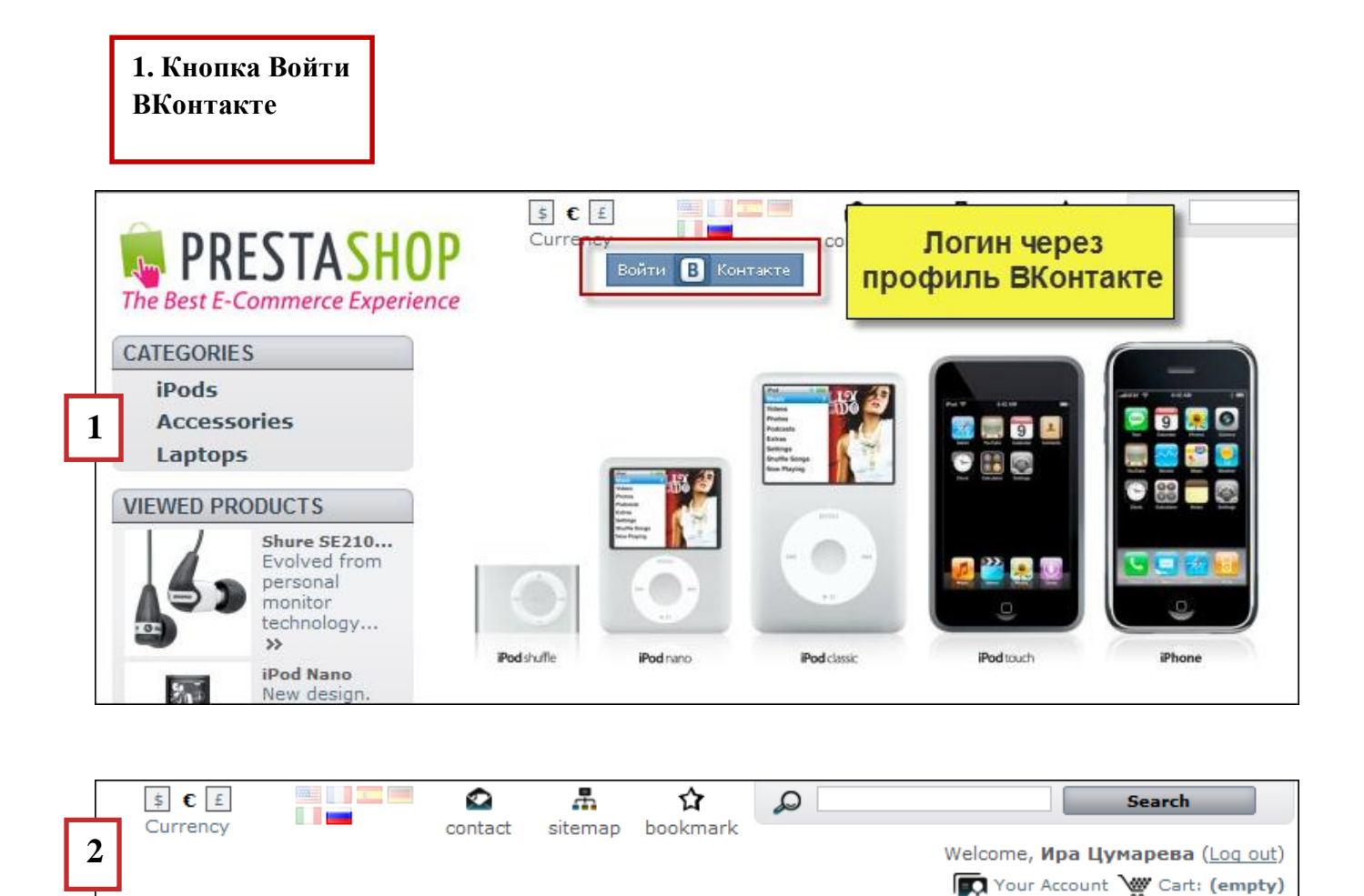

#### 5.2 Мне нравится

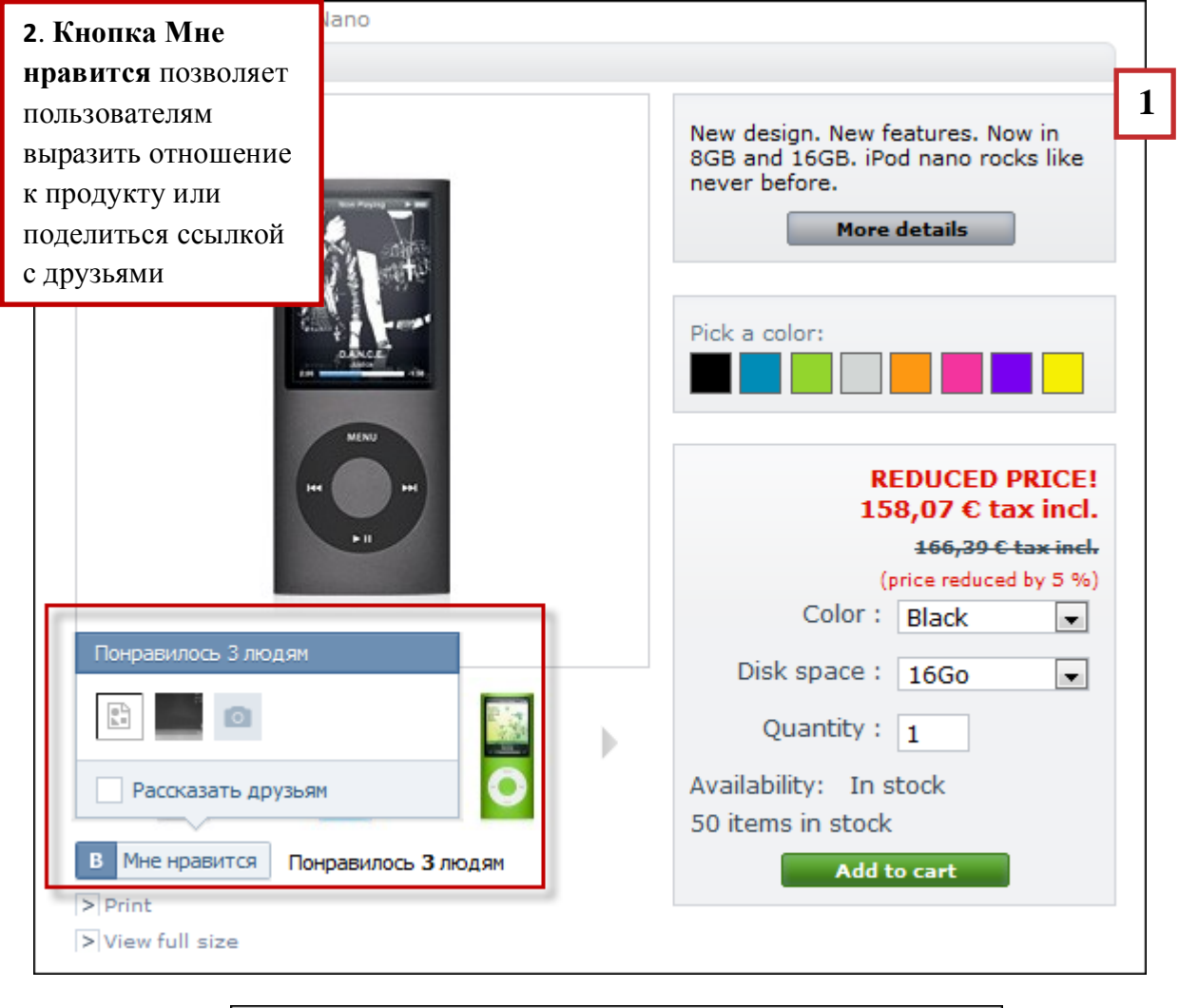

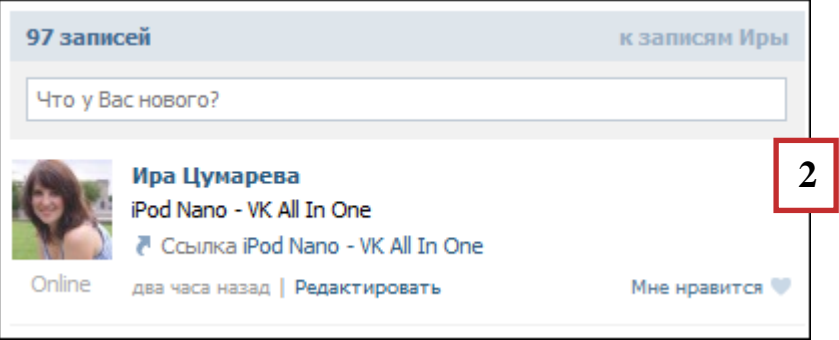

### 5.3 Комментарии

| 3. Комментарии              | SOUND-ISOLATING EARPHONE        | S FOR IPOD AND IPHONE                                                                                                    |
|-----------------------------|---------------------------------|----------------------------------------------------------------------------------------------------|
|                             | SHURE                           | Evolved from personal monitor<br>technology road-tested by pro<br>musicians and perfected by Shure<br>engineers, the lightweight and stylish<br>SE210 delivers full-range audio that's<br>free from outside noise.<br>More details<br>124,58 € tax incl.<br>Quantity : 1<br>1 item in stock<br>Warning: Last items in stock!<br>Online only<br>Add to cart |
| Понравилос                  | ь Ире Цумаревой                 |                                                                                                    |
| > Print<br>> View full size |                                 |                                                                                                    |
| MORE INFO                   | О УК КОММЕНТАРИИ                |                                                                                                    |
| Комментарии                 |                                 | В                                                                                                    |
|                             |                                 |                                                                                                    |
|                             | Отправить 🗹 отобразить на Вашей | странице Прикрепить                                                                                                    |

#### 5.4 Рекомендации

Виджет Рекомендации отображается на каждой странице магазина.

4. Рекомендации позволяют посетителям быстро найти самые популярные материалы

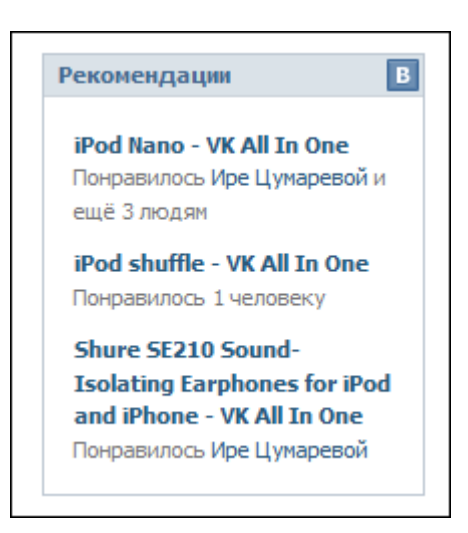

#### 5.5 Опрос

Виджет Опрос отображается на каждой странице магазина.

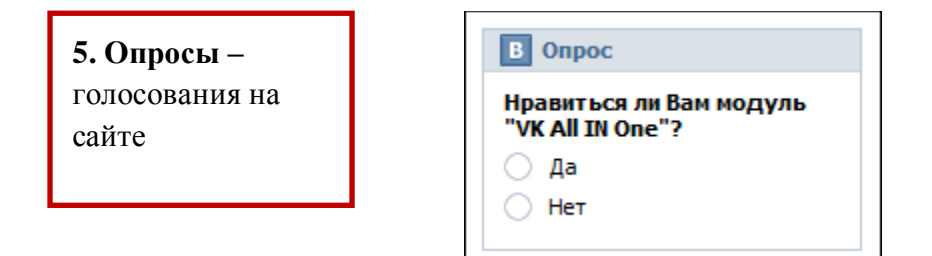

#### 5.6 Виджет Сообщество

6. Виджет Сообщество связывает магазин с его группой или страницей ВКонтакте

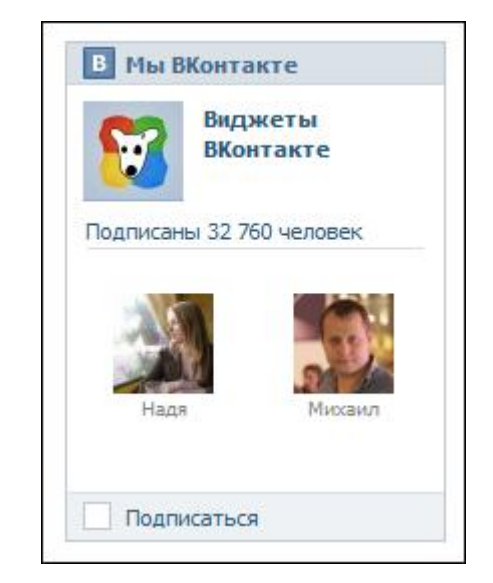

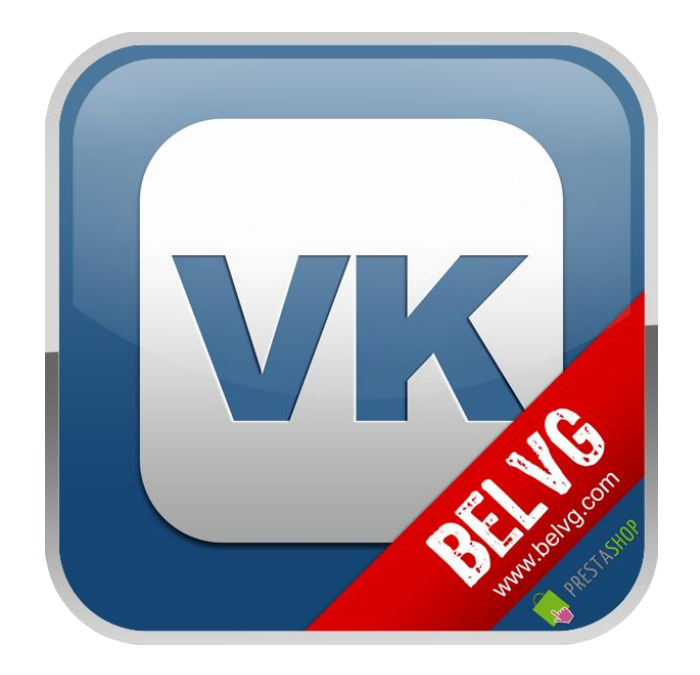

# Спасибо за проявленный интерес к модулям компании BelVG!

Чтобы приобрести модуль ВКонтакте всё в одном, пройдите по ссылке.

Если у вас остались вопросы, свяжитесь с нами через store@belvg.com

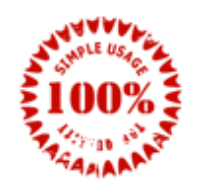

Simple installation and usage

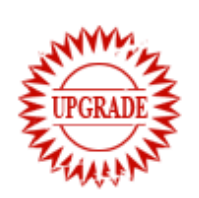

Free upgrades for new Prestashop versions

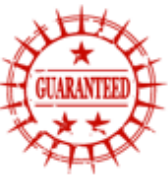

30 days money back

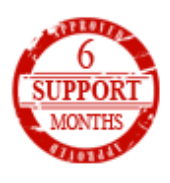

6 month of support